(Anvisning för Timmi-registrering som privatperson 9.11.2022)

## **Timmi-registrering**

Med hjälp av dessa instruktioner kan du fylla i ansökan som **privat person** för att bli användare av Borgå stads Timmi–reserveringsprogram .

- 1. Gå till adressen: https://asp3.timmi.fi/WebTimmi/index v2.html#/1298
- 2. Välj den mellersta punkten, Jag registrerar mig eller loggar in med Suomi.fi-autentisering

|                                    | Logga in i systemet<br>Välj hur du vill logga in eller surfa utan att logga in                                                                                                    | Stöd                                                                                                    |
|------------------------------------|----------------------------------------------------------------------------------------------------|----------------------------------------------------------------------------------------------------|
| i med den<br>sista versionen<br>e: | <ul> <li>Jag surfar utan att logga in<br/>Du kan surfa bland rum och produkter utan att logga in. För att reservera måste du logga in i<br/>systemet.</li> <li>Jag registrerar mig eller logga in på systemet genom stark autentisering via Suomi.fi. Första<br/>gången du logga in skapas ett konto åt dig i systemet. Härmed får du även ett användarnamn och<br/>lösenord för att logga in. Du måste med jämna mellanrum förnya din autentisering via suomi.fi för<br/>att kunna reservera samtliga rum och produkter i systemet.</li> <li>Användarnamn och lösenord<br/>Du får ditt användarnamn och lösenord genom att först registrera dig i systemet med stark<br/>autentisering via Suomi.fi</li> <li>Systemet fungerar med webbläsarna Chrome, Firefox och Edge.</li> </ul> | <b>Behöver du hjälp?</b><br>Liikunta.Tilavaraus<br>Idrottstjänsternas<br>692 270<br>(akuta problem så<br>planbelysning) |

3. Följ Suomi.fi instruktionerna, och identifiera dej med önskat sätt. Du returneras till Timmi –programmet efter att du har identifierat dej i Suomi.fi.

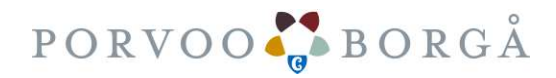

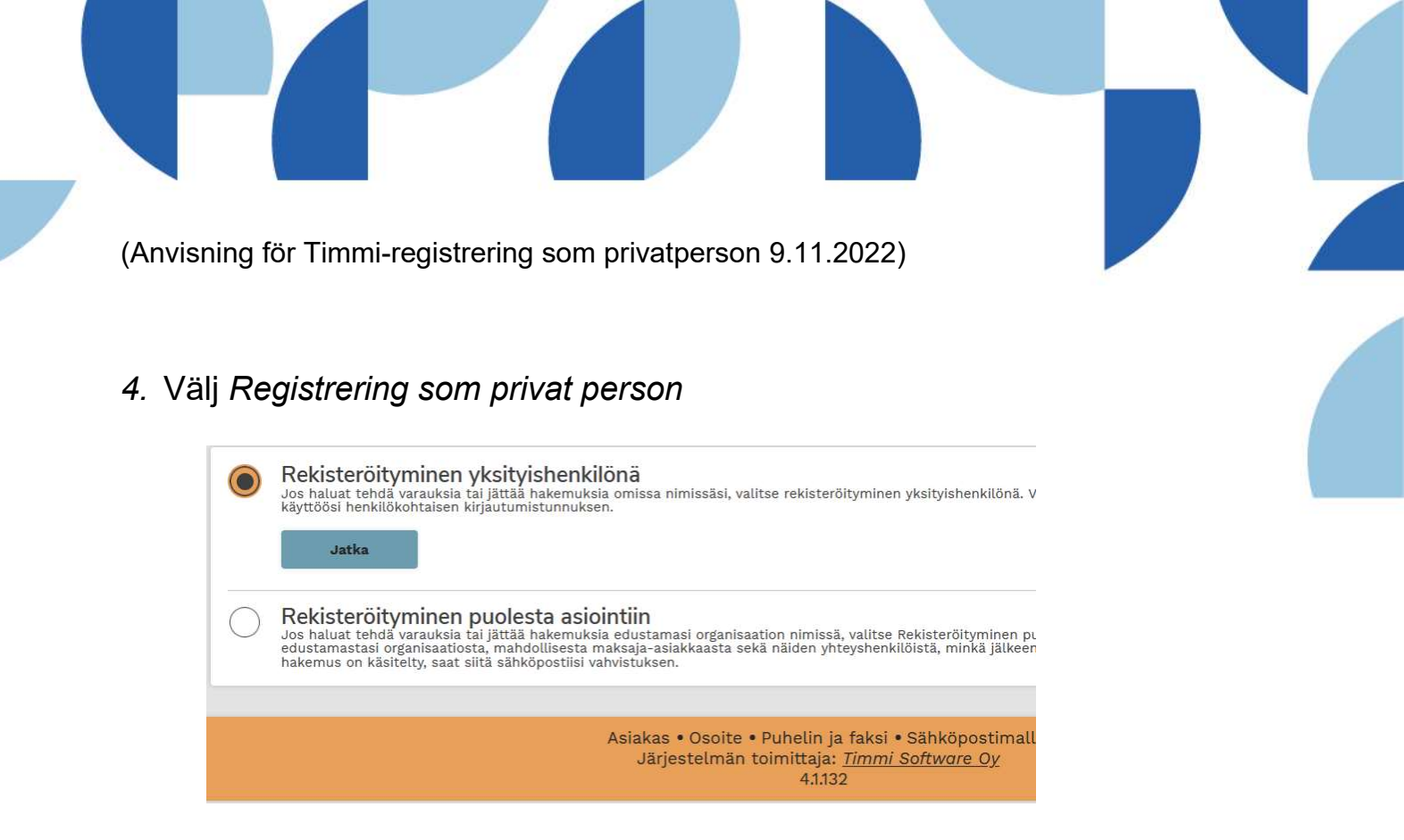

5. En del av uppgifterna kommer från identifieringen (gråa lådor). Fyll i de uppgifter som fattas.

Observera, att e-postadressen + lösenord betyder i samband med inloggningen (bilden ovan) Användarkod och lösenord. Skapa ditt lösenord här.

6. Användarvillkor och dataskyddsbeskrivningen finns på stadens sidor, bekanta dej i dem via linken och **Godkänn** villkoren.

Du får meddelande via e-post om användarrättigheter varefter du kan göra reserveringsansökan och/eller utvidga dina användarrättigheter till att uträtta ärenden för organisationen.

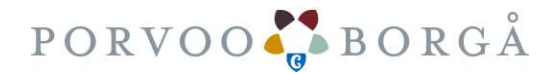